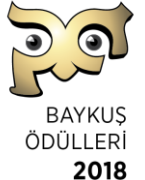

# 2018 Baykuş Ödülleri başvuruları tamamen dijitaldir. Basılı hiçbir doküman istenmemektedir.

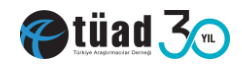

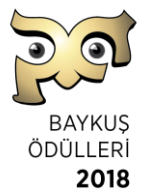

## BAYKUŞ ÖDÜLLERİ 2018 DİJİTAL BAŞVURU REHBERİ

#### http://uye.baykusodulleri.org.tr/

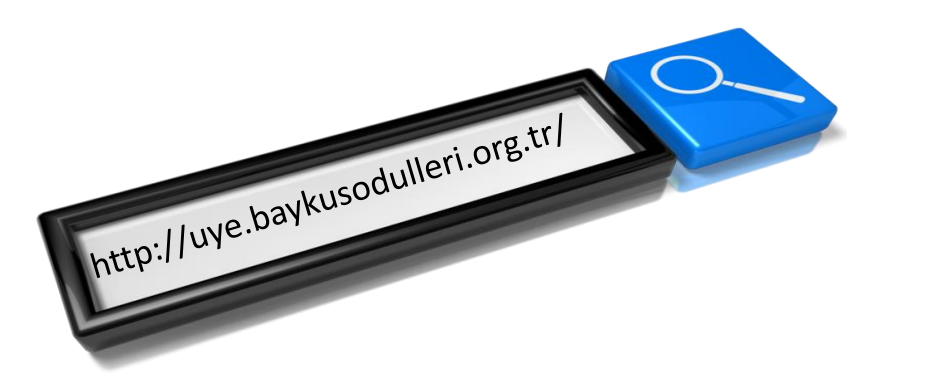

Baykuş Ödülleri 2018 Yönetmeliği esastır ve tüm başvurular için bağlayıcıdır. Lütfen dikkatle okunuz.

Etüad 300

www.baykusodulleri.org.tr

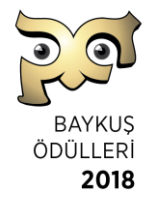

# İçindekiler

| হূর | Siteye giriş ve üye olma | s: 2-4               |
|-----|--------------------------|----------------------|
| 20  | Proje künyesi oluşturma  | s: <mark>5-7</mark>  |
| 20  | Başvuru taahhütnamesi    | s: <mark>8-10</mark> |
| 20  | Proje açıklama formu     | s: 11-12             |
| 20  | Proje açıklama menü      | s: 13-14             |
| 20  | Yeni proje ekle          | s: <mark>15</mark>   |
| 20  | Genel şartlar            | s: <mark>16</mark>   |

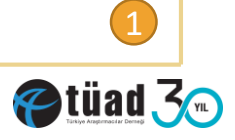

#### http://uye.baykusodulleri.org.tr

| Jve Giris |                          |  |
|-----------|--------------------------|--|
| ye eng    |                          |  |
|           |                          |  |
|           | Üye Bilgilerinizi Girin. |  |
|           | E-Posta Adresi (*)       |  |
|           | Şifre (*)                |  |
|           |                          |  |

BAYKUŞ ÖDÜLLERİ 2018

Üye ol- a tıklayarak üye bilgilerinizi ve şifrenizi oluşturunuz.

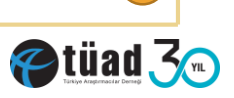

www.baykusodulleri.org.tr

# **«Gelen Kutunuza»** şifre ve üyelik onayınız gelecektir. Linki tıklayarak doğrulayınız.

| BAYKUŞ<br>ÖDÜLLERİ |                                                                                         |  |
|--------------------|-----------------------------------------------------------------------------------------|--|
| Uye Giriş          |                                                                                         |  |
|                    | Üye Bilgilerinizi Girin.   pinar.trana@tuad.org.tr     Giriş   Şifremi Unuttum   Üye Ol |  |

Giriş- i tıklayarak başvuru işleminize başlayabilirsiniz.

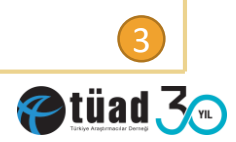

BAYKUŞ ÖDÜLLERİ

2018

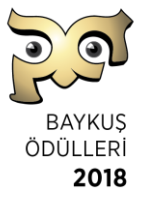

#### Üye olarak sisteme giriş yaptığınızda karşınıza çıkacak ekran.

| <u>ত</u> ্র         |                                                                                                    | Merhaba, pinar trana |       |
|---------------------|----------------------------------------------------------------------------------------------------|----------------------|-------|
| BAYKUŞ<br>ÖDÜLLERİ  |                                                                                                    | Üye Bilgilerim       | Çıkış |
| Baykuş Ödülleri Baş | svuru Sistemi                                                                                                    |                      |       |
|                     |                                                                                                    |                      |       |
|                     |                                                                                                    |                      |       |
|                     |                                                                                                    |                      |       |
|                     | Sayın <b>pınar trana</b><br>Sistemimiz üzerinden baykuş ödüllerine başvuru yapabilirsiniz.<br>Başvuru yapmadan önce aşağıdaki açıklamaları okuyunuz. |                      |       |
|                     | Başvuru formu için butonu tıklayınız.                                                                                                    |                      |       |
|                     | Yeni Proje Ekle                                                                                                    |                      |       |
|                     |                                                                                                    |                      |       |
|                     | Başvuru yapmadan önce aşağıdaki açıklamaları okuyunuz.<br>Başvuru formu için butonu tıklayınız.<br>Yeni Proje Ekle                                   |                      |       |

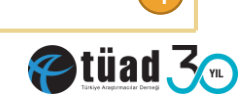

#### Birinci adım: Proje Künyesi

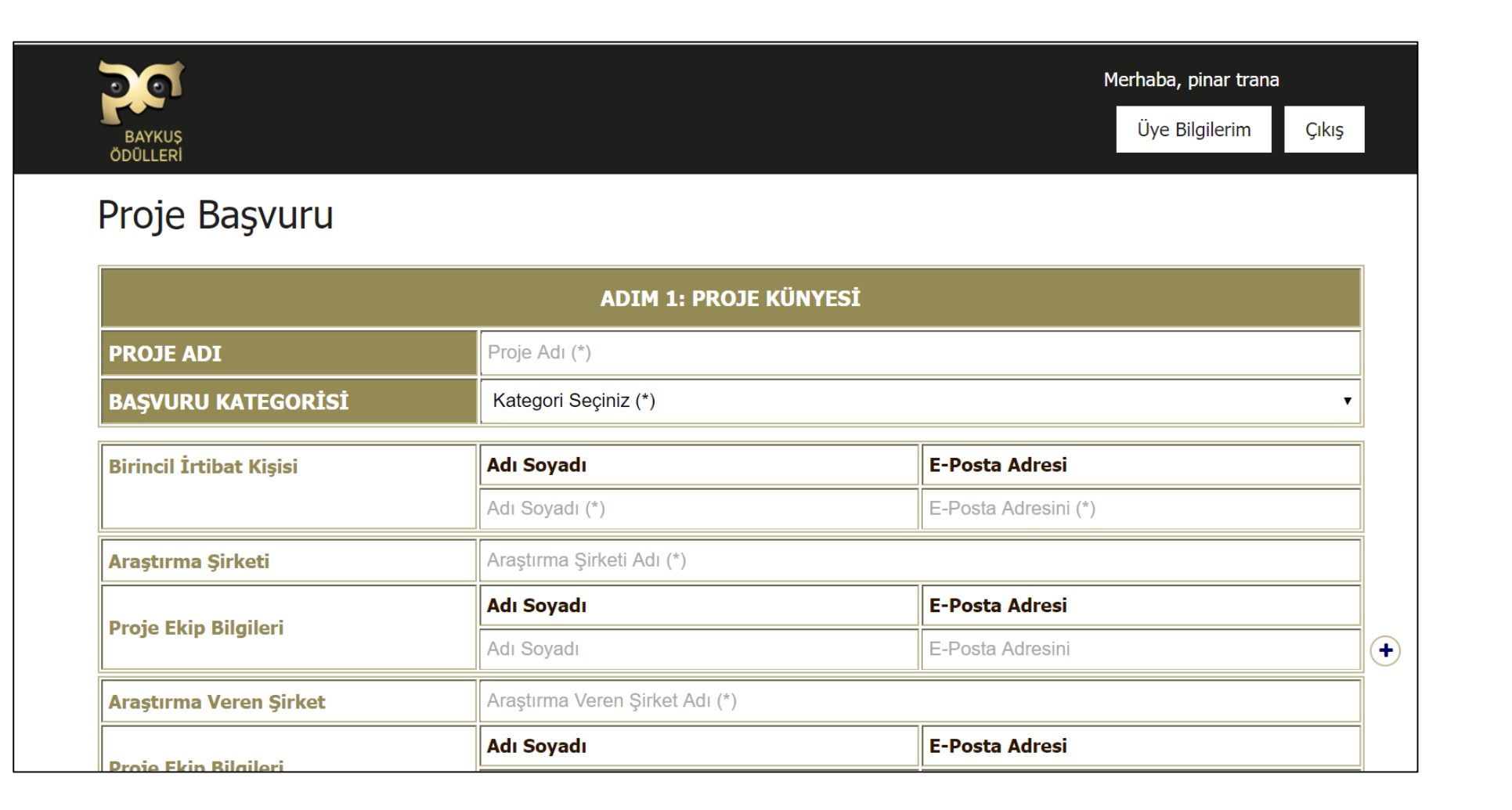

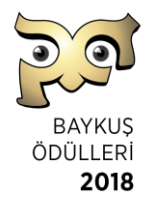

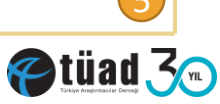

#### Birinci adım: Proje Künyesi

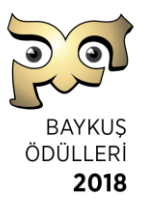

| <b>a</b> | Merhaba, pinar trana |       |
|----------|----------------------|-------|
| BAYKUŞ   | Üye Bilgilerim       | Çıkış |
|          |                      |       |

#### Proje Başvuru

|                         | ADIM 1: PROJE KÜNYESİ |                          |
|-------------------------|-----------------------|--------------------------|
| PROJE ADI               | Biz çok Meraklıyız    |                          |
| BAŞVURU KATEGORİSİ      | Meraklı Baykuş        | •                        |
| Birincil İrtibat Kişisi | Adı Soyadı            | E-Posta Adresi           |
|                         | pinar trana           | pinar.trana@tuad.org.tr  |
| Araştırma Şirketi       | TUAD                  |                          |
| Drain Elvin Bilgiloui   | Adı Soyadı            | E-Posta Adresi           |
| Proje Ekip Bilgheri     | Aylin Turhan          | aylin.turhan@tuad.org.tr |
| Araştırma Veren Şirket  | Google                |                          |
| Draia Ekin Bilailari    | Adı Soyadı            | E-Posta Adresi           |
|                         | Mine İşeri            | mine.iseri@tuad.org.tr   |
| Veri Toplama Şirketi    | Very Araştırma        |                          |
| Dreio Ekin Pilgilori    | Adı Soyadı            | E-Posta Adresi           |
|                         | Ece Ekşi              | Ece.eksi@tuad.org.tr     |

Proje Künyesi Formunun eksiksiz ve doğru doldurulması çok önemlidir. Ödül alan projelerin adı, kategorisi ve proje ekipleri isimleri bu formda yazıldığı gibi takdim edilecektir.

Künye Oluştur İptal

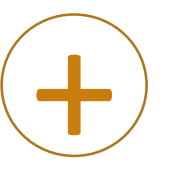

Artı ile birden fazla kişi girişi yapabilirsiniz.

İlgili tüm tarafların bilgisi girildikten sonra Künye Oluştur-a tıklayarak tamamlayın.

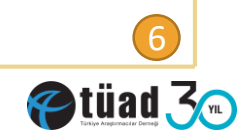

#### Birinci adım: Proje Künyesi

erhaba, pinar trana

Üye Bilgilerim

Çıkış

| BAYKUŞ<br>ÖDÜLLERİ |  |  |  |
|--------------------|--|--|--|
|                    |  |  |  |

#### Proje Düzenleme

|                              | ADIM 1: PROJE KÜNYESİ                                                                                                    |                                                                |   |
|------------------------------|----------------------------------------------------------------------------------------------------|----------------------------------------------------------------|---|
| PROJE NO                     | 100                                                                                                    |                                                                | 1 |
| PROJE ADI                    | Biz Baykuşu Çok Severiz                                                                                                    |                                                                | 1 |
| BAŞVURU KATEGORİSİ           | Vizyoner Baykuş                                                                                                    | •                                                              | ] |
| Birincil İrtibat Kişisi      | Adı Soyadı                                                                                                    | E-Posta Adresi                                                 | 1 |
|                              | pinar trana                                                                                                    | pinar.trana@tuad.org.tr                                        | 1 |
| Araştırma Şirketi            | TUAD                                                                                                    |                                                                | 1 |
| Parts Phile Pileting         | Adı Soyadı                                                                                                    | E-Posta Adresi                                                 | 1 |
| Proje Ekip Bilgileri         | Mine İşeri                                                                                                    | mine.iseri@tuad.org.tr                                         |   |
| Araştırma Veren Şirket       | Google                                                                                                    |                                                                |   |
| Pueie Flip Bileileri         | Adı Soyadı                                                                                                    | E-Posta Adresi                                                 |   |
| Ргоје Екір Віідпегі          | Aylin Turhan                                                                                                    | aylin.turhan@tuad.org.tr                                       | 9 |
| Veri Toplama Şirketi         | Best Veri Toplama                                                                                                    |                                                                | ĺ |
|                              | Adı Soyadı                                                                                                    | E-Posta Adresi                                                 |   |
| Proje Ekip Bilgileri         | Çağla Bayındır                                                                                                    | cagla.bayindir@tuad.org.tr                                     | • |
| Proj<br>Ödül alan projelerin | e Künyesi Formunun eksiksiz ve doğru doldurulması ç<br>adı, kategorisi ve proje ekipleri isimleri bu formda ya<br>Künye Düzenle<br>Başvuru Taahütname Proje Açıklama | iok önemlidir.<br>zıldığı gibi takdim edilecektir.<br>Anasayfa |   |

Oluşturduğunuz künyeyi kontrol amaçlı görüntüleyebilirsiniz, gerekirse düzenleme yapabilirsiniz.

Künyenin doğru olduğundan emin olduktan sonra, Başvuru Taahhütnamesi-ne tıklayarak ilerleyin.

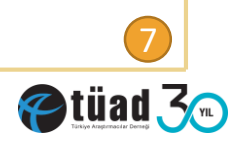

## İkinci adım: Başvuru Taahhütnamesi

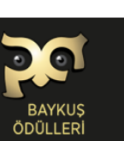

Merhaba, pinar trana Üve Bilgilerim Çıkış

#### Proje Başvuru

Başvurunuzun sisteme gönderilebilmesi için aşağıdaki formu eksiksiz bir şekilde doldurmalısınız. Başvuru taahütünüz onaylandıktan sonra projelerinizi sisteme gönderebilirsiniz.

|                                  | ADIM 2: BAŞVURU TAAHÜTNAMESİ                                                                                                    |
|----------------------------------|----------------------------------------------------------------------------------------------------|
| PROJE NO                         | 107                                                                                                    |
| PROJE ADI                        | Dijital Başvuru yaptık                                                                                                    |
| BAŞVURU KATEGORİSİ               | Meraklı Baykuş                                                                                                    |
| Başvuru Taahütnamesi             | Formlarda yer alan bütün beyanlar, yapılan işin adil ve gerçek temsiliyetine dayanır. Bu<br>yarışmaya katılım izni, projede yer alan tüm taraflardan alınmıştır. Yarışmaya 'Katılım<br>Kurallarını' okudum ve onayladım. Başvuru için gerekli olan bütün formları istenildiği<br>şekilde doldurdum. |
|                                  | İşbu taahhütnameyi onaylayarak, ilgili taraflardan (araştırma veren, ana veri toplama şirketi) gerekli<br>onay ve izinleri aldığımı, başvurudan sorumlu kişi olarak Baykuş Ödülleri 2018 Yönetmeliğinde yer alan<br>tüm hükümleri kabul ettiğimi beyan ediyorum.                                    |
|                                  |                                                                                                    |
| Başvuru Ücreti Ödeme Dekontu     | Dosya Seç Dosya seçilmedi                                                                                                    |
| Araştırma veren katılım faturası | Dosya Seç Dosya seçilmedi                                                                                                    |
| Veri toplama katılım faturası    | Dosya Seç Dosya seçilmedi                                                                                                    |
|                                  | Gönder Anasayfa                                                                                                    |

Okudum onaylıyorum- tıklayınız. Başvuru ücreti ödeme (\*) dekontunu maksimum 1 MB jpg veya pdf olarak yükleyiniz. (\*\*) Faturaları maksimum 1 MB jpg veya pdf olarak yükleyiniz.

(\*) Çoklu başvurular için ödemeyi bir kerede toplam başvuru sayınız için yapabilirsiniz. Bu dekontu tüm projeleriniz için yükleyebilirsiniz.

(\*\*) 2018 yönetmeliğinde, başvuru ücretlerinin tüm taraflarca paylaşımlı ödenmesi gerektiğine dair madde mevcuttur.

Bknz: Yönetmelik\_s13\_B3\_Başvuru Formatı ve Yöntem

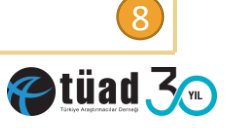

BAYKUŞ ÖDÜLLERİ 2018

### İkinci adım: Başvuru Taahhütnamesi

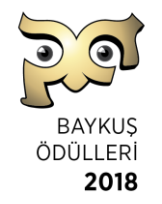

|                                  | ADIM 2: BAŞVURU TAAHÜTNAMESİ                                                                                                    |
|----------------------------------|----------------------------------------------------------------------------------------------------|
| PROJE NO                         | 107                                                                                                    |
| PROJE ADI                        | Dijital Başvuru yaptık                                                                                                    |
| BAŞVURU KATEGORİSİ               | Meraklı Baykuş                                                                                                    |
| Başvuru Taahütnamesi             | Formlarda yer alan bütün beyanlar, yapılan işin adil ve gerçek temsiliyetine dayanır. Bu<br>yarışmaya katılım izni, projede yer alan tüm taraflardan alınmıştır. Yarışmaya 'Katılım<br>Kurallarını' okudum ve onayladım. Başvuru için gerekli olan bütün formları istenildiği<br>şekilde doldurdum. |
|                                  | İşbu taahhütnameyi onaylayarak, ilgili taraflardan (araştırma veren, ana veri toplama şirketi) gerekli<br>onay ve izinleri aldığımı, başvurudan sorumlu kişi olarak Baykuş Ödülleri 2018 Yönetmeliğinde yer alan<br>tüm hükümleri kabul ettiğimi beyan ediyorum.                                    |
|                                  |                                                                                                    |
| Başvuru Ucreti Odeme Dekontu     | Dosya Seç Dosya seçilmedi                                                                                                    |
| Araştırma veren katılım faturası | Dosya Seç Dosya seçilmedi                                                                                                    |
| Veri toplama katılım faturası    | Dosya Seç Dosya seçilmedi                                                                                                    |
|                                  | Gönder Anasayfa                                                                                                    |

Gönder-i tıklayarak ikinci adımı tamamlayınız. Bundan sonra ana sayfaya yönlendirileceksiniz. Artık projenizi yazmaya veya daha önce hazırlamış olduğunuz mevcut dosyadan kopyalamaya başlayabilirsiniz. Fotoğraf, grafik ve diğer görsel materyallerinizi menüde yer alan ilgili butonları kullanarak yükleyebilirsiniz.

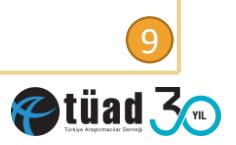

|                    |                                    |                              |            |                               | Merhaba, pinar tra            | ana   |
|--------------------|------------------------------------|------------------------------|------------|-------------------------------|-------------------------------|-------|
| BAYKUŞ<br>ÖDÜLLERİ |                                    |                              |            |                               | Uye Bilgilerim                | Çıkış |
| lavku              | ıc Ödülləri                        | Basyuru Sistemi              | 1          |                               |                               |       |
| ayru               | ş Ouulien                          | Daşvulu Sisteri              | ł          |                               |                               |       |
| -                  |                                    |                              |            |                               |                               |       |
| -                  |                                    |                              |            |                               |                               |       |
| -                  |                                    |                              |            |                               |                               |       |
| -                  |                                    |                              |            |                               |                               |       |
| -                  |                                    |                              |            |                               |                               |       |
| -                  |                                    |                              | PROJELERİM |                               |                               |       |
| Proje No           | Proje Kategorisi                   | Proje Adı                    | PROJELERİM | İşlemler                      |                               |       |
| Proje No           | Proje Kategorisi<br>MERAKLI BAYKUŞ | Proje Adı<br>Dijital Başvuru | PROJELERİM | İşlemler<br>Künye ∡ Taahütnam | ie <b>A</b> Açıklama ⊘ Gönder | Sil   |

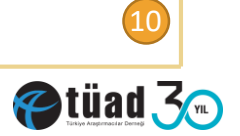

BAYKUŞ ÖDÜLLERİ **2018** 

### Proje Başvuru (açıklaması)

| 0 0                                     | Merhaba, pinar                                                                                      | trana        |
|-----------------------------------------|----------------------------------------------------------------------------------------------------|--------------|
| BAYKUŞ<br>ÖDÜLLERİ                      | Üye Bilgiler                                                                                        | m Çıkış      |
| Proje Başvuru                           |                                                                                                    | Kalan Kelime |
| Bu form doldurulurken save edilip cıka  | labilir veva edit edilebilir. Formu doldurup, kontrol ettikten ve her sevin doğru olduğundan emin c | Kaydet       |
| "submit" ediniz. Form PDF olarak jürile | er tarafından okunacaktır. Font: Tahoma, Punto: 11, satır aralığı: 1,5 olmalıdır.                   | Anasayfa     |
|                                         | ADIM 3: PROJE AÇILAMASI                                                                             |              |
| PROJE NO                                | 107                                                                                                 |              |
| PROJE ADI                               | Dijital Başvuru yaptık                                                                              |              |
|                                         | Moraldi Paulcue                                                                                     |              |

Açıklama: Birden fazla araştırma yönteminin kullanıldığı projelerde her yöntem için Bölüm 1'de yer alan "Araştırma Künyesi" ayrı ayrı doldurulacaktır. Yazım formatı, diskalifiye nedenleri, jüri ön ve final değerlendirme kriterleri ve diğer açıklamalar için <u>www.baykusodulleri.org.tı</u> adresinde yer alan "Baykuş Ödülleri Yönetmeliği"ni dikkatlice okuyunuz. Bu form, grafikler hariç 1500 kelime olarak doldurulacaktır. Kullanabileceğiniz toplam sayfa sayısı 10 dur.

| BÖLÜM 1<br>ARAŞTIRMANIN KÜNYESİ     |           |            |                     | • |
|-------------------------------------|-----------|------------|---------------------|---|
| Kullanılan Yöntem (ler)             | Kalitatif | Kantitatif | Diğer (Açıklayınız) |   |
|                                     |           |            | Açıklayınız         |   |
| Araştırmanın Evreni / Hedef Kitlesi | (*)       |            |                     |   |
| Coğrafi Kapsama Alanı               | (*)       |            |                     |   |
|                                     |           |            |                     | 1 |
|                                     |           |            |                     |   |

Proje Açıklamasında sağ üste köşede kelime sayacı yer almaktadır. Künyeler, grafik ve görsellerde yar alan kelimeler sayıya dahil değildir. Birinci Bölüm Araştırmanın Künyesi, ikinci bölüm 1500 Kelimelik Proje Açıklaması-dır

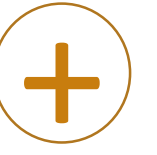

Artı ile birden fazla künye girişi yapabilirsiniz.

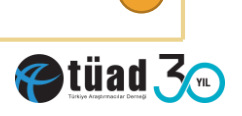

BAYKUŞ ÖDÜLLERİ 2018

#### Proje Başvuru

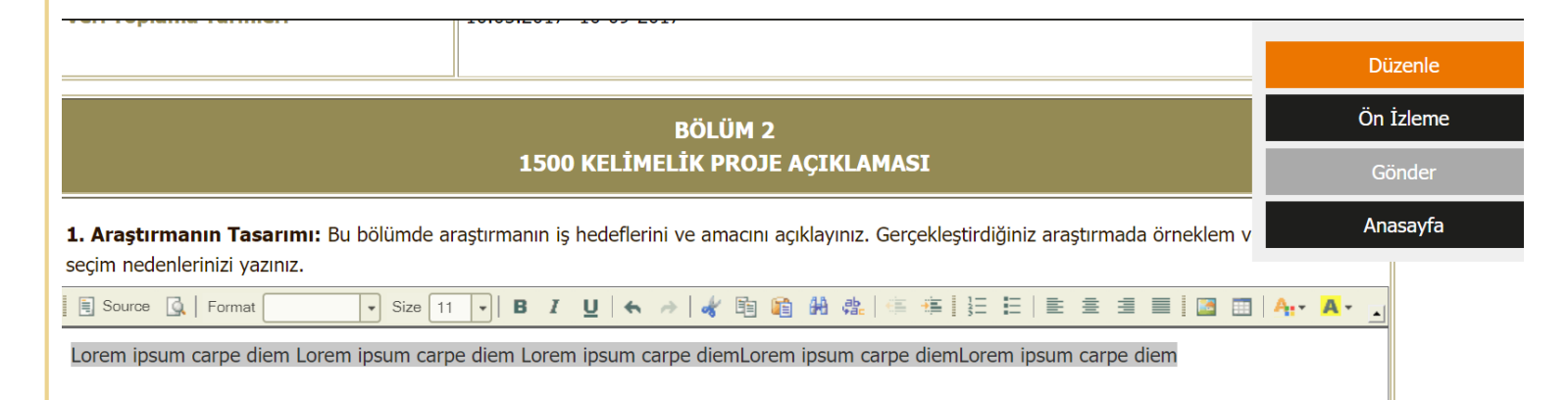

| BAYKUS<br>ODÜLLERI                          | Merhaba, pinar tra<br>Üye Bilgilerim | na<br>Çıkış |
|---------------------------------------------|--------------------------------------|-------------|
| Proje Başvuru                               |                                      | Düzenle     |
| Bu form doldurulurken save edilip çıkalabi  | Ön İzleme                            |             |
| "submit" ediniz. Form PDF olarak jüriler ta | Gönder                               |             |
|                                             | Anasayfa                             |             |
| PROJE NO                                    | 107                                  |             |
| PROJE ADI                                   | Dijital Başvuru yaptık               |             |
| BAŞVURU KATEGORİSİ                          | Meraklı Baykuş                       |             |

Projeyi yazarken kaydedip çıkabilirsiniz. Kaydettiğiniz projeyi düzenleyebilir, ön izleme yapabilirsiniz. Gönderdikten sonra geri çekebilirsiniz.

Projeyi gönderdikten sonra ana sayfaya geri dönerek yeni bir proje giriş yapabilirsiniz.

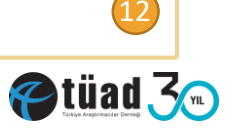

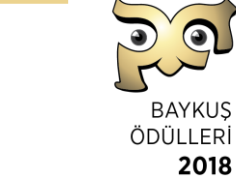

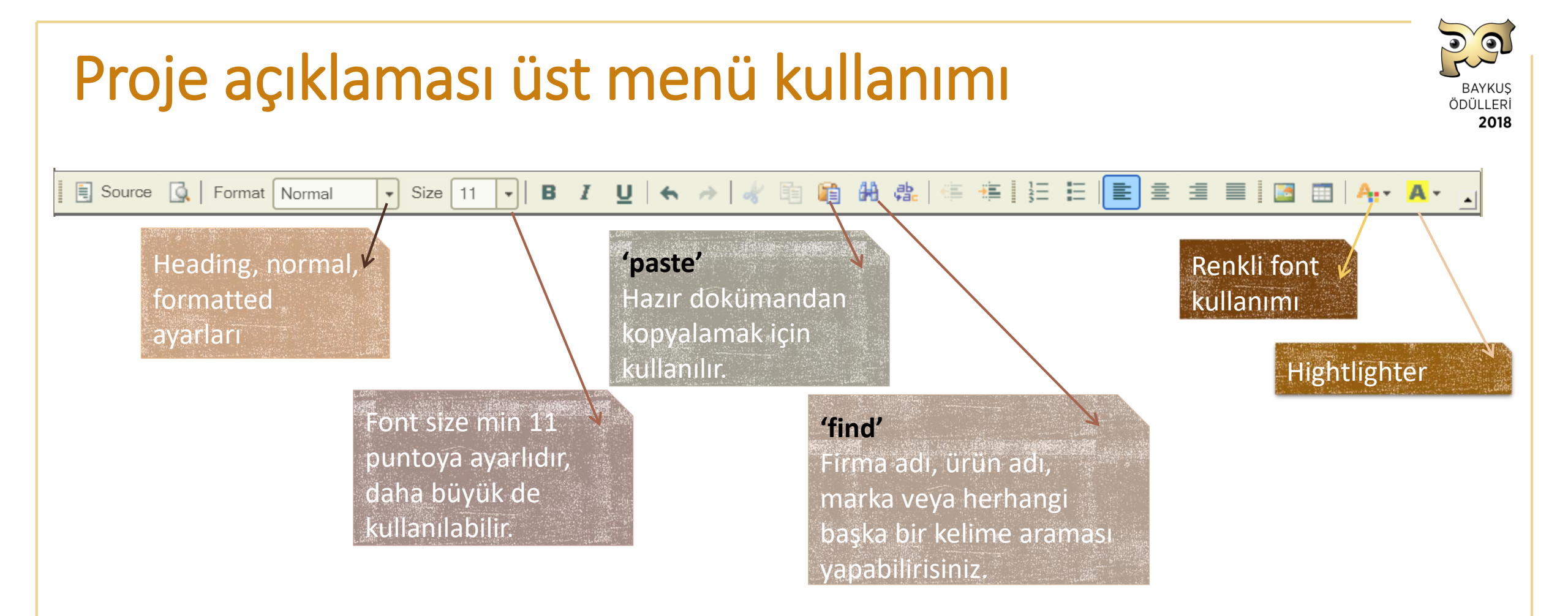

Grafikler ve tüm chartlar jpg formatında yüklenebilir. Bir sonraki sayfada nasıl kullanılacağı anlatılmaktadır.

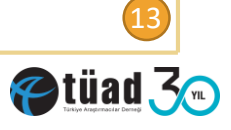

## Proje açıklaması içine jpg yükleme

**BÖLÜM 2** 1500 KELİMELİK PROJE AÇIKLAMASI 1. Araştırmanın Tasarımı: Bu bölümde araştırmanın iş hedeflerini ve amacını açıklayınız. Gerçekleştirdiğiniz araştırmada örneklem ve metodoloji seçim nedenlerinizi yazınız. B I U ← → 🕢 🖻 🛍 🛍 🚢 🛎 🗄 Source 🔍 Format Normal - Size 11 -亖 ∃ ≣ 12 🛅 🗛 - 🗛 image **Image Properties** Image Properties Image Info Link Upload Advanced **Image Properties** Image Info Link Upload Advanced Image Info Link Upload Advance Send it to the Serve Send it to the Serve Dosya Seç depositphotos...per-with.jpg Dosya Seç Dosya seçilmedi Browse Server Alternative Tex Send it to the Server Send it to the Server Width n dolor sit amet, consectetue . . lipiscing elit. Maecenas feugiat consequ am. Maecenas metus. Vivamus diam Height rus, cursus a, commodo non, facilisis ae, nulla. Aenean dictum lacinia tortor inc iaculis, nibh non iaculis aliquam, oro Border od neque, sed ornare massa sed velit. Nulla pretium mi et risus HSpace sce mi pede, tempor id, cursus ac, er nec. enim. Sed tortor. pitur molestie. Duis velit augue VSpace dimentum at, ultrices a, luctus ut, orci lonec pellentesque egestas eros. Integer ursus, augue in cursus faucibus, eros Bu bölür Alignment <not set> T arastirm um sem, in tempus tellus iusto 1 E OK Cancel OK Cancel OK Cancel

1-İmage ikonunun üzerine tıklayınız.

2- **İmage properties** penceresi açılacak. 3-Açılan pencerede üst menüden **upload** seçiniz. 4- Resmi yükledikten sonra send it to the server tuşuna basınız. 5- Açılan image info bölümünden yerini, büyüklüğü ve yazıları ayarlayabilirsiniz.

 $\times$ 

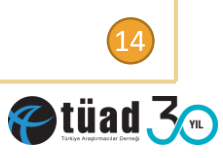

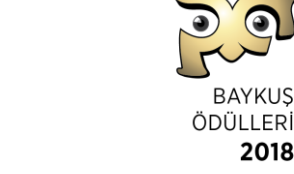

2018

#### Yeni Proje Girişi

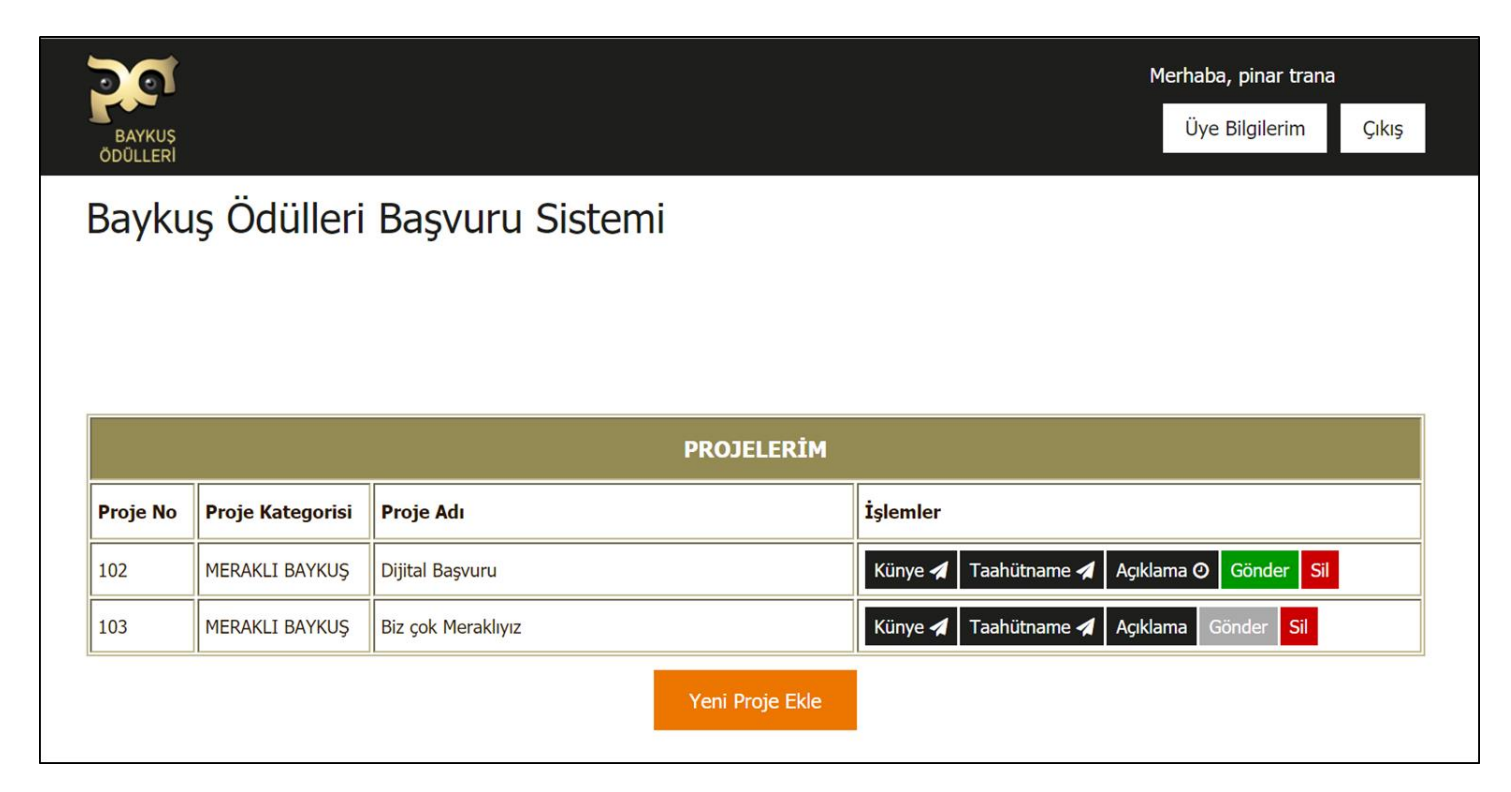

Ana Sayfa: Girmiş olduğunuz projeler bu sayfada numara, kategorisi ve adı ile sıralanır.

Yeni Proje Ekle ile bir sonraki projenizin girişine başlayabilirsiniz.

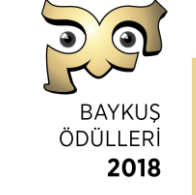

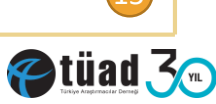

#### Sisteme Dair Genel Bilgiler

- Üye şifreniz, IP adresiniz ile bağlıdır. Sistem, farklı IP adresinden aynı şifre ile giriş yapılmasına izin vermez. Farklı cihazdan giriş yapmak istendiği durumda yeni IP adresini TÜAD'a bildirmeniz gerekmektedir. Aynı şifre ile maksimum 2 IP kullanılabilir.
- Girmiş olduğunuz tüm bilgiler TÜAD'ın admin panelinde görünmektedir.
- Proje numaraları kategori bazında bir sıra içermez, sistem o anda numara üretir.
- Uzatılmış süre 3 Ağustos saat 18:00 da biter, sisteme girişler kapanır.
- Başvurular tamamlandıktan sonra, kategorilerin hangi sıra ile okunacağı kura ile belirlenir. Sistemde buna göre dizilim güncellenir.
- Değerlendirme için jüriye özel bir portal yapılmıştır, her jüri kendi şifresi ile giriş yapar.
- Jüriler, kategorileri aynı sıra ile değerlendirecek ancak kategoriler içinde yer alan projelerin sıralamaları rassal olarak her jüride farklı olacaktır.
- Birinci gün sonunda ve ikinci gün değerlendirmeler bitince, jürilerin sisteme girişi kapatılır.
- 💴 Jüri şifreleri IP adresleri ile bağlıdır, aynı anda başka bir cihazdan giriş yapılmasına izin verilmez.

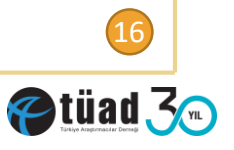

2018